## Gelijktijdige verkiezingen van 26 mei 2019

Handleiding – Beheer van de kiesresultaten (stemmen met potlood en papier)

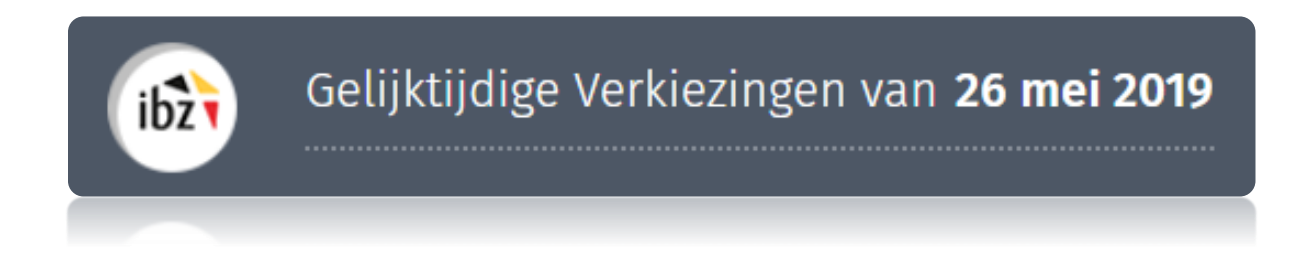

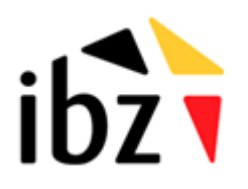

© ibz Directie van de verkiezingen http://www.elections.fgov.be

# Inhoudstafel

| INLEIDING                                                                            |            |
|--------------------------------------------------------------------------------------|------------|
| LEXICON                                                                              | 2          |
| INGEVEN EN VALIDEREN VAN DE KIESRESULTATEN                                           | 3          |
| Stap 1 – Inloggen met elD                                                            | 3          |
| A. Inleiding en vereisten                                                            |            |
| Stap 2 – Het hoofdbureau configureren                                                | 4          |
| A. Toegang tot de ingavemodule                                                       |            |
| B. Aanmelden - voorzitter of secretaris van het hoofdbureau                          |            |
| C. Aanmelden - medewerkers van het hoofdbureau                                       |            |
| D. Het hoofdbureau configureren                                                      |            |
| 1. Status van de ingave                                                              |            |
| 2. Een medewerker toevoegen                                                          |            |
| 3. Getuigen toevoegen                                                                |            |
| 4. Observaties toevoegen                                                             |            |
| 5. Test van de elektronische handtekening                                            | 9          |
| Stap 3 – Verwerking van de resultaten (stemmen met potlood en papier)                |            |
| A. Ingave van stem- en telbureaus                                                    |            |
| B. Invoer van de resultaten                                                          |            |
| C. Inzameling resultaten door hogere hoofdbureaus                                    |            |
| Stap 4 - Raadplegen van partiële resultaten en het PV aanmaken van de definitieve re | sultaten15 |
| 1. De partiële resultaten raadplegen                                                 |            |
| 2. Het PV aanmaken van de definitieve resultaten                                     |            |
| Stap 5 – Formulier voor de presentiegelden                                           |            |

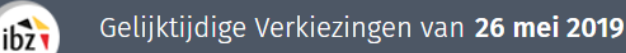

## Inleiding

De gelijktijdige verkiezingen van de Kamer, het Europees Parlement en de Gewest- en Gemeenschapsparlementen vinden plaats op 26 mei 2019.

In de module resultatenbeheer kunnen de voorzitter en de secretaris van een hoofdbureau, en alle door de voorzitter aangestelde medewerkers kiesresultaten ingeven (stemmen via potlood en papier) of inlezen (digitaal stemmen). Daarnaast kunnen de voorzitter en de secretaris opvolgen hoeveel telen/of stembureaus reeds ingegeven zijn. Ook kunnen zij de partiële resultaten raadplegen.

Het definitieve proces-verbaal van de kiesresultaten kan door de voorzitter of zijn secretaris aangemaakt en digitaal ondertekend worden.

De module resultatenbeheer van Martine heeft verschillende controles op de ingevoerde gegevens ingebouwd, zowel bij het ingeven van de resultaten van een telbureau als bij het uitlezen van een USB-stick van een stembureau. Op die manier kan het hoofdbureau efficiënt en transparant de kiesresultaten op 26 mei 2019 ingeven en definitief valideren in het daarvoor voorzien proces-verbaal.

Deze handleiding is bedoeld voor de voorzitter, de secretaris en de medewerkers van een kantonhoofdbureau waarbij de gemeenten stemmen met potlood en papier.

De module resultatenbeheer werkt in vijf stappen:

- (1) verbinding maken en inloggen in de toepassing met eID;
- (2) het hoofdbureau configureren;
- (3) invoer van de resultaten (papier)
- (4) beheer van de partiële resultaten en processen-verbaal (resultaten).
- (5) afdrukken van het formulier van de **presentiegelden**

## Lexicon

ibzī

| Expressie                        | Definitie                                                                                                    |
|----------------------------------|----------------------------------------------------------------------------------------------------|
| Bijzitter                        | Een bijzitter is een kiezer die, in overeenstemming met de<br>kieswetgeving, werd aangewezen door de voorzitter van een<br>hoofdbureau om taken uit te voeren bij een stembureau of<br>telbureau.                                                                                                    |
| Kandidaat                        | Iedere persoon die zich bij een stemming voordraagt om verkozen<br>te worden voor een mandaat als vertegenwoordiger in een<br>parlement.                                                                                                    |
| Getuige                          | Persoon aangewezen door de kandidaten van een lijst om bij te staan<br>bij en toe te zien op de regelmatigheid van de kiesverrichtingen in<br>een hoofdbureau.                                                                                                    |
| Voorzitter van een<br>kiesbureau | Kiezer, aangewezen krachtens de bepalingen van het Algemeen<br>Kieswetboek, die de taken van een kiesbureau beheert.                                                                                                    |
| Secretaris van een<br>kiesbureau | Lid van een stembureau rechtstreeks aangewezen door de<br>voorzitter van dit bureau om hem bij te staan in het beheer van de<br>verrichtingen van dit bureau. De secretaris van een stembureau is<br>niet stemgerechtigd bij het nemen van beslissingen van het bureau<br>waarvan hij deel uitmaakt. |
| Kieskanton                       | Een kieskanton is in België een groep van gemeenten waarbinnen de<br>verkiezingen georganiseerd worden door het kantonhoofdbureau.                                                                                                    |

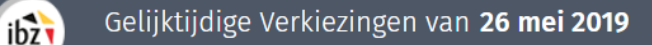

## Ingeven en valideren van de kiesresultaten

### Stap 1 – Inloggen met elD

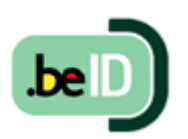

A. INLEIDING EN VEREISTEN

De module resultatenbeheer is enkel toegankelijk met een Belgische elektronische identiteitskaart (eID) en op de daarvoor voorziene PC's van IBZ. U hebt het volgende nodig om deze beveiligde identificatiemethode te gebruiken:

- ✓ Een desktop (aangeleverd door IBZ)
- ✓ Een beveiligde 4G-connectie met een mobiele router (verhuurd via Civadis)
- ✓ De eID-software (reeds geïnstalleerd op de aangeleverde PC)
- ✓ Een eID-kaartlezer (aangeleverd door IBZ)
- ✓ Uw elektronische identiteitskaart (eID) en persoonlijke pincode

In het kader van de gelijktijdige verkiezingen op 26 mei 2019 heeft IBZ Dienst Verkiezingen gratis PC's ter beschikking gesteld voor alle hoofdbureaus. Uit veiligheidsoverwegingen werden deze PC's afgeschermd en volledig geconfigureerd<sup>1</sup> voor een optimale toegang tot de modules van Martine (resultatenbeheer MA2X en contactendatabank MA3X).

<sup>&</sup>lt;sup>1</sup> Er wordt een specifieke handleiding voorzien voor de installatie en het gebruik van dit materiaal.

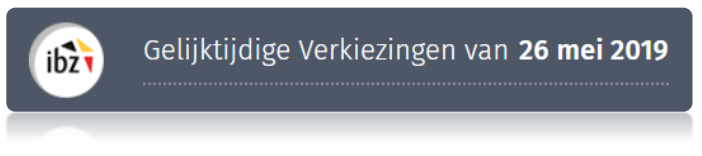

### Stap 2 – Het hoofdbureau configureren

#### A. TOEGANG TOT DE INGAVEMODULE

Alleen de **voorzitters/secretarissen** die in de module MA3X (contactendatabank) zijn geregistreerd, krijgen toegang tot hun hoofdbureau en kunnen medewerkers en bijzitters toevoegen.

#### B. AANMELDEN - VOORZITTER OF SECRETARIS VAN HET HOOFDBUREAU

Zodra u op de **loginpagina** bent, sluit u uw **eID-kaart** aan op uw computer en klikt u op de **afbeelding** op de startpagina. Daarna ziet u de eID-identificatiepagina. Klik hier op '**Identificeren**'. Zodra u een certificaat hebt gekozen en uw pincode hebt ingevuld, gaat u naar de module resultatenbeheer.

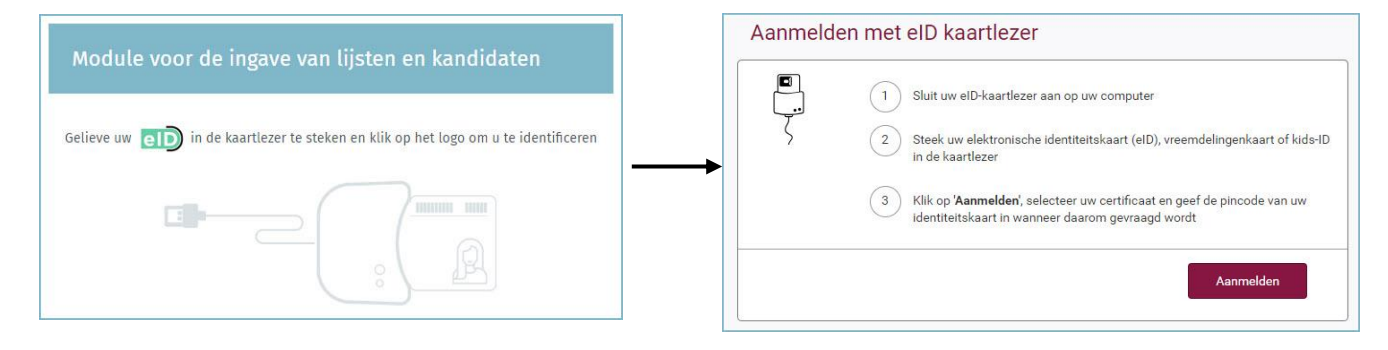

#### C. AANMELDEN - MEDEWERKERS VAN HET HOOFDBUREAU

De loginprocedure voor medewerkers is identiek als voor de voorzitter of secretaris. Zodra u op de **loginpagina** bent, steekt u uw **eID**-kaart in de lezer van uw computer en klikt u op de **afbeelding** van de startpagina. Daarna komt u op de eID-identificatiepagina terecht. Klik vervolgens op '**Aanmelden**'. Een medewerker of bijzitter komt rechtstreeks terecht in het overzichtsscherm van alle telbureaus.

**HERINNERING**: Identificatie in de module is alleen mogelijk met uw elektronische identiteitskaart, zowel voor de voorzitter, secretaris als de gemandateerde medewerkers of bijzitters. Toegang is niet mogelijk via token of via de applicatie Itsme.

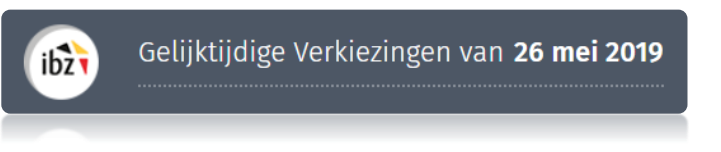

#### D. HET HOOFDBUREAU CONFIGUREREN

Zodra u bent **aangemeld bij de toepassing**, krijgt u toegang tot de informatie over uw **kanton-**, **kieskring-**, **en/of college hoofdbureau**. Vanaf dit scherm kunt u de status van de ingave en de samenstelling van het hoofdbureau configureren. Als u bij **meerdere hoofdbureaus** hoort, vraagt het systeem u een keuze te maken welk hoofdbureau u wilt configureren.

| ibžì | Gelijktijdige Verkiezingen van <b>26 mei 2019</b>                      |
|------|------------------------------------------------------------------------|
|      | Kies een bureau                                                        |
|      | Brussels Hoofdstedelijk Parlement<br>Brussels Hoofdstedelijk Parlement |

| Configuratie van het hoofdbureau   |                        |          |
|------------------------------------|------------------------|----------|
| Status van de verwerking           |                        |          |
| Gesloten II Geopend                |                        |          |
| Samenstelling van het bureau       | ⊖ Lid of medewerker to | oevoegen |
| Voorzitter                         |                        |          |
| Michel MAERIEN                     | 66/10/18/285/49        | Q        |
| Plaatsvervangend voorzitter        |                        |          |
| Sébastien UYTTENHOEF               | 86.07.01.165.11        | Q        |
| Ondertekenaar                      |                        |          |
| Geen enkele medewerker toegevoegd. |                        |          |
| Bijzitters                         |                        |          |
| Geen enkele bijzitter toegevoegd.  |                        |          |
| Medewerkers                        |                        |          |
| Geen medewerker toegevoegd.        |                        |          |
| Getuigen                           |                        |          |

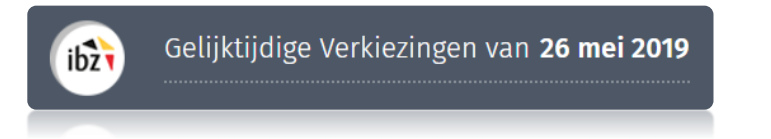

#### 1. Status van de ingave

De voorzitter/secretaris van het hoofdbureau kan de **toegang** tot de gegevens van het hoofdbureau op elk gewenst moment **openen** of **sluiten**. **Let op:** als u de toegang blokkeert (door op '**Gesloten**' te klikken) hebben medewerkers niet langer toegang tot het hoofdbureau in de module resultatenbeheer.

| Configuratie van het hoofdbureau |  |  |  |  |
|----------------------------------|--|--|--|--|
| Status van de verwerking         |  |  |  |  |
| Gesloten    Geopend              |  |  |  |  |

#### 2. Een medewerker toevoegen

Als voorzitter/secretaris kunt u in het systeem **nieuwe leden** toevoegen met de functie **Bijzitter** of **Medewerker**. Klik op '**Lid toevoegen**'.

| Configuratie van het hoofdbureau |                       |          |
|----------------------------------|-----------------------|----------|
| Status van de verwerking         |                       |          |
| Gesloten Geopend                 |                       |          |
| Samenstelling van het bureau     | ⊕ Lid of medewerker t | oevoegen |
| Voorzitter                       |                       |          |
| Michel MAERIEN                   | 66.70.78-285.49       | ۹        |
| Plaatsvervangend voorzitter      |                       |          |
| Sébastien UYTTENHOEF             | 86.07.01-165.11       | ۹        |

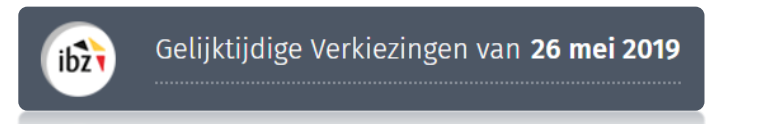

Wanneer u een lid toevoegt, zijn de gevraagde identificatiegegevens afhankelijk van de rol van deze persoon.

✓ **Bijzitter** → Rijksregisternummer, naam, voornaam en geslacht

Belangrijk : de bijzitters die toegevoegd worden verschijnen als 'ondertekenaar' op het proces-verbaal.

- Een lid aan het bureau toevoegen.
- ✓ **Medewerker** → Rijksregisternummer

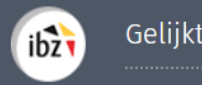

Klik daarna op 'Bewaren' om het nieuwe lid toe te voegen.

#### **!LET OP!**

- U kunt in deze module geen nieuwe (plaatsvervangend) voorzitter aan de samenstelling van het hoofdbureau toevoegen. Alleen de toegangsbeheerder kan deze informatie in de contactendatabank (module MA3X) toevoegen/wijzigen.
- Bijzitter en Medewerker hebben geen toegang tot deze functionaliteiten van de module resultatenbeheer (bijv. Openen/sluiten van het hoofdbureau, ondertekenen van het PV, toevoegen van een nieuw lid)

#### 3. Getuigen toevoegen

Als voorzitter of secretaris kunt u ook **getuigen** toevoegen die in het PV worden opgenomen. Deze getuigen kunt u invullen in het lege veld dat hiervoor bestemd is. Bv.: *Lijst GROEN, Dupont Nicolas* 

| Liist Groen  | Dupont Nicola  | c |  |
|--------------|----------------|---|--|
| Lijst Plops. | lanssens, Bart | 3 |  |
|              |                |   |  |
|              |                |   |  |

#### 4. Observaties toevoegen

U kunt ook aanvullende **observaties** over de samenstelling van het hoofdbureau toevoegen, zodat deze informatie ook in het PV kan worden opgenomen. Deze opmerkingen worden afgedrukt op het proces-verbaal.

| Observaties van het bureau                                   |
|--------------------------------------------------------------|
| Voeg de observaties van het bureau toe in het voorziene veld |

Klik daarna op 'Bevestigen' om de configuratie van uw hoofdbureau te valideren en naar de volgende stap te gaan: 'Ingeven van resultaten'. Indien nodig kunt u al deze gegevens achteraf wijzigen door bovenaan te klikken op 'Keuze van bureau'.

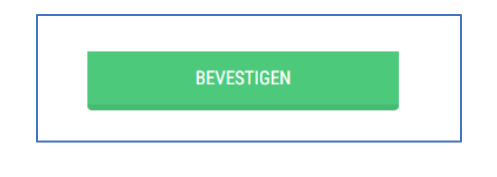

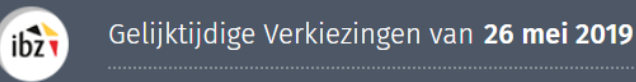

#### 5. Test van de elektronische handtekening

De module biedt u de mogelijkheid om de **digitale handtekening** uit te testen. Om deze test uit te voeren, klikt u op **'De handtekening testen'** en ondertekent u het testdocument met uw elektronische identiteitskaart. Het is belangrijk dat de voorzitter en/of secretaris deze test, voorafgaand aan verkiezingsdag uitvoeren. Dit zal opgevolgd worden door IBZ Dienst Verkiezingen.

|                        |                                                            |                        |               | De h          | andtekening testen | Keuze van bu | reau |
|------------------------|------------------------------------------------------------|------------------------|---------------|---------------|--------------------|--------------|------|
|                        | Gelijktijdige Verkiezing                                   | en van <b>26 mei 2</b> | 019           | 18.<br>       |                    |              |      |
| IDZ                    | Brussels Hoofdstedelijk Parl                               | ement - Brussels Ho    | oofdstedelijk | Parlement     | Ļ                  |              |      |
| Status var<br>Gesloten | Rapport Tester: Erancky, Martine Plaats: Bruxelles SLUITEN | BEWA                   | AREN          | VOORBEELD     |                    | EKEN         |      |
| Samenste               | lling van h                                                |                        | 17            |               |                    |              |      |
| Phil ppr               | FVRARD                                                     |                        |               |               | 58.30.01-027.07    | P            |      |
| Di                     | igital Signature Service<br>cument bekijken                |                        | 6             | e-contract.be |                    |              |      |
|                        | Teken Annuleer<br>document                                 | 1 / 7                  |               | ¢±⊕           |                    |              |      |
|                        |                                                            | Testrapport            | 0             | 7682018 14:36 |                    |              |      |
|                        | Dit testrapport is gegenereerd door<br>Test locatie        | Bart, Paul<br>Gent     |               | ≎<br>+<br>-   | <                  |              |      |

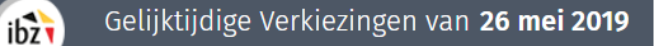

# Stap 3 – Verwerking van de resultaten (stemmen met potlood en papier)

Nadat de samenstelling van het hoofdbureau is ingegeven, kan de voorzitter, secretaris of een andere medewerker de **resultaten** van de verschillende **telbureaus** van de entiteit **ingeven**.

A. INGAVE VAN STEM- EN TELBUREAUS

Om de resultaten van een telbureau in te geven, moet de voorzitter of secretaris (of een medewerker) van het hoofdbureau op het betrokken telbureau klikken (om het even waar op de grijze strook).

|                 | Opvolgen van het ingeven van re | esultaten |         |            |
|-----------------|---------------------------------|-----------|---------|------------|
|                 |                                 |           | Lijsten | Kandidaten |
| Telbureau nr. 1 | (0 Gedeponeerd biljet)          |           | . 51    | 5          |
| Telbureau nr. 2 | (0 Gedeponeerd biljet)          |           | - 11    | ÷          |

**OPGELET!** Als u klikt op het hangslot pictogram vergrendelt u als voorzitter/secretaris de ingevoerde gegevens van het telbureau. Het systeem vraagt u om deze actie te bevestigen. Geen enkele medewerker kan nog resultaten toevoegen/wijzigen van het desbetreffende telbureau.

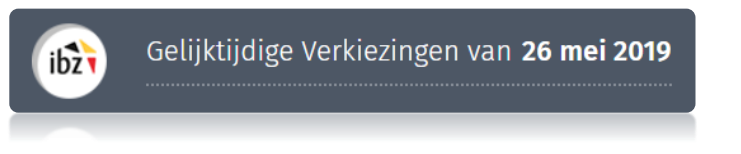

#### **B.** INVOER VAN DE RESULTATEN

Na het selecteren van het telbureau vraagt de toepassing naar bijkomende informatie. Per telbureau moet namelijk ingegeven worden welke stembureaus geteld werden in het telbureau. Klik op **'Stembureau toevoegen'** om een stembureau te koppelen aan het telbureau.

| Kamer van Volksvertegenwoordigers - Kanton Brugge              |                  |       |                              |           |  |  |
|----------------------------------------------------------------|------------------|-------|------------------------------|-----------|--|--|
| Telbureau nr. 9 - Blankenberge (stembureau nummer 133 tot 153) |                  |       |                              |           |  |  |
| Uur van ontvangst van de PV                                    | 26/04/2019       | 16:03 | Opmerking toevoegen (optione | el)       |  |  |
| ▲ Ontvangst van de teltafels                                   |                  |       | Sten                         | ıbureau O |  |  |
| U heeft op dit moment geen enkel burea                         | u toegevoegd.    |       |                              |           |  |  |
| VALIDEREN                                                      | DRUK OP<br>ENTER | ST    | EMBUREAU TOEVOEGEN DRU       | JK OP +   |  |  |

Vul het nummer van het stembureau in, alsook het aantal gevonden stembiljetten voor dit stembureau. Klik op 'Valideren' om deze gegevens te bewaren. Doe dit voor elk stembureau dat geteld werd in het gekozen telbureau. Elke stembureau wordt (willekeurig) toegewezen aan een telbureau. Binnen het kieskanton heeft elk stembureau een doorlopend nummer. Elke gemeente heeft een reeks opeenvolgende nummers Die nummers komen overeen met het aantal stembureaus in die gemeente en werd overgenomen uit de contactendatabank (MA3X).

6

Bovenaan het scherm kunt u zien welke nummers van de stembureaus behoren tot de gemeente die geteld werd in dit telbureau.

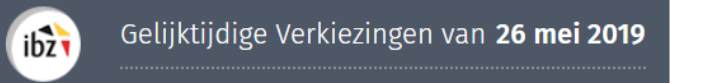

Na het ingeven van deze informatie verschijnt er een nieuw venster waarin de 'algemene informatie omtrent de stembiljetten' geregistreerd kan worden.

| ∧ Ontvangst van de teltafels |                  |                      | Stembureau | 3            |
|------------------------------|------------------|----------------------|------------|--------------|
| Stembureau : 117             | 2000             | Stembureau : Beernem |            | $\bigotimes$ |
| Stembureau : 120             | 500              | Stembureau : Beernem |            | $\otimes$    |
| Stembureau : 129             | 1200             | Stembureau : Beernem |            | $\bigotimes$ |
| VALIDEREN                    | DRUK OP<br>ENTER | STEMBUREAU TOEVOEGEN | DRUK OP +  |              |

Het systeem vraagt u het aantal 'gedeponeerde biljetten' in te geven, met een onderscheid tussen 'blanco en ongeldige biljetten' en 'geldige biljetten'. Klik daarna op 'Valideren' om de cijfers te registreren en naar de volgende stap te gaan.

| Algemene informatie over de bijet | ten                         | Geldige biljetten |
|-----------------------------------|-----------------------------|-------------------|
| Gedeponeerde biljetten            | Lege en ongeldige biljetten | Geldige biljetten |
| 121172                            | = 5394 +                    | 115778            |

**LET OP:** de som van de **'blanco en ongeldige**' en de '**geldige**' biljetten moet overeenkomen met het totale aantal stembiljetten.

Nadat u de globale cijfers van de resultaten hebt ingegeven, moet u de **resultaten** voor de verschillende **lijsten** invullen. Het systeem maakt een **onderscheid** tussen:

- 'Stemming bovenaan de lijst' (Cat.1)
- 'Stemming op naam (Titularissen)' (Cat.2)
- 'Stemming op naam (Titularissen + Opvolgers)' (Cat.3)
- 'Stemming op naam (Opvolgers)' (Cat.4)

Vergeet niet **manueel** de som van de verschillende resultaten in te geven.

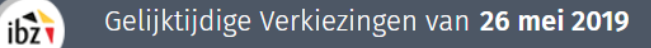

Als deze **som** niet correct is, waarschuwt het systeem u door de rij van de betrokken lijst rood te kleuren. In het systeem kunt u ook de **resultaten** voor elke **kandidaat** op de lijst **ingeven**. Vergeet niet op '**Bewaren**' te klikken om de ingevoerde gegevens op te slaan.

| BEWAREN                         | r         | Verifica       | atie van he | t totale | 2389 / 2389       | -          |
|---------------------------------|-----------|----------------|-------------|----------|-------------------|------------|
| 7. OpenVld 🕜                    | 104       | 57             | 31          | 13       | 205               | Ø          |
| 3. Vlaams Belang 🕐              | 68        | 19             | б           | 2        | 95                | Ø          |
| 2. Groen 🕜                      | 74        | 17             | 8           | 6        | 105               | 0          |
| esultaten per lijst             | Cat. 1 🕕  | Cat. 2 🕕       | Cat. 3 🕕    | Cat. 4 🕕 | Totaal            | Kandidaten |
| ✓ Algemene informatie over de l | biljetten |                |             |          | Geldige biljetten | 2389       |
| ✓ Ontvangst van de teltafels    | 0 0       | njuiste gegeve | ins         |          | Stembureau        |            |

|                                       |             | L              | ijst: 2. Gro | en       |        |
|---------------------------------------|-------------|----------------|--------------|----------|--------|
| Het aantal                            | Cat. 1 🕕    | Cat. 2 🕕       | Cat. 3 🕕     | Cat. 4 🕕 | Totaal |
| stembiljetten kan<br>worden aangepast | 74          | 17             | 8            | 6        | 105    |
|                                       | Effectieve  | kandidaten     |              | ≥2       | 25     |
|                                       | 1 Danen Jo  | han Jozef      |              | 1        | 3      |
|                                       | 2 Peters Ca | arolien Meliss | a            | 1        | 2      |
|                                       | 3 Amaghla   | ou Hassan      |              | ;        | 7      |

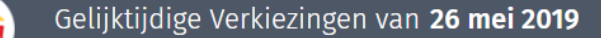

ibz

Klik op ( ) om de **resultaten** voor de **kandidaten** op de lijst **toe te voegen**. Omdat het mogelijk is op meerdere personen tegelijk te stemmen, kan het aantal stemmen groter zijn dan het aantal subcategorieën van de stembiljetten.

**LET OP:** voor kandidaten die **geen enkele stem** hebben gekregen, moet u '**0**' invullen. Als u het **veld** van een kandidaat **leeg** laat, kan het **systeem** de ingevoerde resultaten niet valideren. Herhaal deze actie voor alle betrokken lijsten en kandidaten. U kunt op elk gewenst moment de **resultaten opslaan**. Afhankelijk van de geldigheid van de ingegeven cijfers wordt er een status aan de lijst toegekend (groen / rood).

Terwijl u de resultaten voor een telbureau ingeeft, kunt u bovenaan de **datum**, het **tijdstip** en een **opmerking** voor de ontvangst van het proces-verbaal van het telbureau ingeven.

INFO

Als meerdere personen de gegevens van eenzelfde telbureau gelijktijdig proberen in te vullen, lukt dit slechts bij één persoon. Het systeem blokkeert de toegang tot het nummer van het telbureau waarvoor de resultaten worden ingegeven.

C. INZAMELING RESULTATEN DOOR HOGERE HOOFDBUREAUS

Er wordt een aparte handleiding ter beschikking gesteld voor het inzamelen van de resultaten door de kieskringhoofdbureaus, de provinciehoofdbureaus en de collegehoofdbureaus.

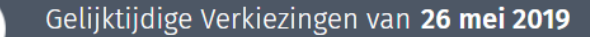

ibz

# Stap 4 - Raadplegen van partiële resultaten en het PV aanmaken van de definitieve resultaten

#### 1. De partiële resultaten raadplegen

Als voorzitter/secretaris of medewerker van het hoofdbureau kunt u een **voorbeeldweergave** van de voortgang van de **invoer** van de resultaten in de telbureaus op een tijdstip 'T' **bekijken**. Ga hiervoor naar de homepagina van het **hoofdbureau** en klik op '**Consulteren**' bij de **partiële resultaten** van de reeds getotaliseerde telbureaus.

| Ору             | volgen van het ingeven van res   | ultaten            | Status van de verwerking<br>Gesloten    Geopend |
|-----------------|----------------------------------|--------------------|-------------------------------------------------|
|                 |                                  | Lijsten Kandidaten | Partiële resultaten                             |
| Telbureau nr. 1 | (1000 Gedeponeerde<br>biljetten) | $\odot$ $\odot$    | Getotaliseerde bureaus :                        |
| Telbureau nr. 2 | (5000 Gedeponeerde<br>biljetten) |                    | 2/11                                            |
| Telbureau nr. 3 | (0 Gedeponeerd biljet)           |                    | CONSULTEREN                                     |

Het systeem downloadt dan een **pdf**-document met **gedetailleerde informatie** over de **partiële** resultaten die reeds zijn ingevoerd.

| Vlaan | derenkiest.be<br>2018 (2) Vlaamse<br>overheid |                                          |                                                                       |                | 25/06/2018 08:39 |
|-------|-----------------------------------------------|------------------------------------------|-----------------------------------------------------------------------|----------------|------------------|
| Aars  | chot                                          |                                          |                                                                       |                |                  |
|       |                                               | GEMEEN                                   | TERAADSVERKIEZINGEN 1                                                 | 4 oktober 2018 |                  |
|       |                                               |                                          | GEDEELTELIJKE TOTALIS                                                 | ATIE           |                  |
| N     | ir Lijst                                      | Aantal stembiljetten<br>met lijststemmen | Aantal stembiljetten<br>met stemmen voor één<br>of meerdere kandidaat | Totaal         |                  |
| 1     | sp.a spirit                                   | 300                                      | 400                                                                   | 700            |                  |
| 2     | VLD                                           | 150                                      | 450                                                                   | 600            |                  |
| 5     | GROEN!                                        | 250                                      | 350                                                                   | 600            |                  |
| 6     | VLAAMS BELANG                                 | 100                                      | 500                                                                   | 600            |                  |
| 7     | CD&V N-VA                                     | 550                                      | 50                                                                    | 600            |                  |
| 8     | PVD                                           | 200                                      | 400                                                                   | 600            |                  |
| 9     | ELVIS                                         | 280                                      | 320                                                                   | 600            |                  |
| 10    | IA.IA.                                        | 450                                      | 150                                                                   | 600            |                  |
| Aanta | al kantoren met resultaten :                  |                                          | 2                                                                     |                |                  |
| Totaa | al aantal van kantoren :                      |                                          | 11                                                                    |                |                  |
| Aanta | al stembiljetten in de stembussen gevonde     | n                                        | 6.000                                                                 |                |                  |
| Aanta | al blanco- en ongeldige stembiljetten         |                                          | 1.100                                                                 |                |                  |
| Aanta | al geldige stembiljetten                      |                                          | 4.900                                                                 |                |                  |

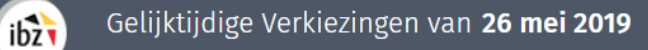

#### 2. Het PV aanmaken van de definitieve resultaten

Zodra u op '**Aanpassen**' hebt geklikt, opent het systeem een bewerkingsvenster en kunt u een **tekstverwerkingstool** gebruiken om de **inhoud** van het proces-verbaal op te stellen.

|                                                                               |                                                                                                    | Checksum : 59198                                      | Status van de verwerking                                                       |
|-------------------------------------------------------------------------------|----------------------------------------------------------------------------------------------------|-------------------------------------------------------|--------------------------------------------------------------------------------|
| Орус                                                                          | olgen van het ingeven van result                                                                                         | aten                                                  | Gesloten Geopend                                                               |
|                                                                               |                                                                                                    | Lijsten Kandidaten                                    | Partiële resultaten<br>Getotaliseerde bureaus :                                |
| Telbureau nr. 1                                                               | (1000 Gedeponeerde<br>biljetten)                                                                                         | $\odot$ $\oslash$                                     | 10/10                                                                          |
| Telbureau nr. 2                                                               | (5000 Gedeponeerde biljetten)                                                                                            | <b>O</b>                                              |                                                                                |
| Telbureau nr. 3                                                               | (0 Gedeponeerd biljet)                                                                                                   | $\odot$ $\odot$                                       | CONSULTEREN                                                                    |
| Als voorzitter/s<br>hoofdbureau kar<br>administratieve o<br>voorzitter/secret | ecretaris of medewerke<br>n ik het <b>proces-verbaal</b> op<br>leel bewerken. Het PV kan<br>aris digitaal worden onderte | er van het<br>maken en het<br>enkel door de<br>ekend. | Proces verbaal<br>Volledige en gecontroleerde<br>ingaven<br>10/10<br>AANPASSEN |

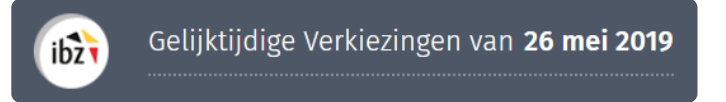

In deze **bewerkingszone** kunt u het pv van de resultaten **invullen**. De voorzitter of de secretaris die de inhoud wijzigt, kan de reeds ingevoerde tekst voorlopig **bewaren** of een **voorbeeldweergave** openen<sup>2</sup> om deze voor alle **leden van het hoofdbureau beschikbaar** te maken. De voorzitter/secretaris van het bureau moet het bureau ook '**Sluiten**'<sup>3</sup> zodat er tijdens het definitieve ondertekenen **geen aanpassingen** meer kunnen gebeuren. Het PV kan bovendien slechts ondertekend worden als er geen kritieke fouten zijn bij de validatie van de resultaten.

| ben alle leden van het bureau en alle getuigen de eed afgelegd?"<br>"nee<br>ft de voorzitter de algemene telling uitgesteld tot maandag 15 oktober 2018 om 9 uur?"<br>"nee                                                                                                    | Informatie rond de samenkomst v<br>Het gemeentelijk hoofdbureau is | an het bureau<br>samengekomen op l_l_l oktobe | r 2018 om l_l_l_l uur   |       |
|----------------------------------------------------------------------------------------------------|--------------------------------------------------------------------|-----------------------------------------------|-------------------------|-------|
| nee ft de voorzitter de algemene telling uitgesteld tot maandag 15 oktober 2018 om 9 uur?" 'nee Couverbland of the second of the second of the | -<br>Hebben alle leden van het bureau                              | en alle getuigen de eed afgelegd              | 2'                      |       |
| ft de voorzitter de algemene telling uitgesteld tot maandag 15 oktober 2018 om 9 uur?"                                                                                                    | ja/nee                                                             | 5 5 5 5 5                                     |                         |       |
|                                                                                                    | Heeft de voorzitter de algemene t                                  | elling uitgesteld tot maandag 15 o            | oktober 2018 om 9 uur?* |       |
|                                                                                                    | ja/nee                                                             |                                               |                         |       |
| SLUTTEN BEWAREN VUURBEELD TEKEN                                                                                                    | SLUITEN                                                            | BEWAREN                                       | VOORBEELD               | TEKEN |
|                                                                                                    |                                                                    |                                               |                         |       |
|                                                                                                    |                                                                    |                                               |                         |       |
|                                                                                                    |                                                                    |                                               |                         |       |
| Enkel de voorzitter en de secretaris                                                                                                    |                                                                    | A<br>Enkel de voorzitter                      | r en de secretaris      |       |
| Enkel de voorzitter en de secretaris                                                                                                    |                                                                    | A<br>Enkel de voorzitter                      | r en de secretaris      |       |

De voorzitter klikt vervolgens op **'Teken'** en wordt vervolgens doorverwezen naar het onderteken platform *e-contract*. U krijgt nogmaals een preview te zien van het digitaal PV. Indien alles correct weergegeven wordt op het PV klikt u opnieuw op **'Teken'** om het document digitaal te ondertekenen. Na het ingeven van de pincode van de eID wordt u opnieuw doorgestuurd naar Martine waar u het ondertekend document kunt raadplegen en digitale handtekening kunt verifiëren.

<sup>2</sup> Het bestand met de voorbeeldweergave wordt als pdf-bestand geïmporteerd.

<sup>&</sup>lt;sup>3</sup> Zie hierover: Stap 2, Hoofdstuk D.1 - Status van ingave.

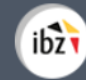

#### LET OP!

- Het is belangrijk dat alle leden van het hoofdbureau de inhoud van het pv (tekst, opmerkingen en berekening van de resultaten) doornemen VOORDAT de voorzitter het document elektronisch ondertekent. Het is dus aangeraden het bestand met de voorbeeldweergave af te drukken voor de leden van het hoofdbureau.
- Zodra de validatie (of opmerkingen) van de leden ontvangen is, kan de voorzitter/secretaris het pv online definitief valideren met een elektronische handtekening. Daarna moet hij dit PV aan elk lid van het hoofdbureau bezorgen voor (manuele) ondertekening.

## Stap 5 – Formulier voor de presentiegelden

In de module resultatenbeheer kunt u het officieel blanco document terugvinden voor het invullen van de betaalgegevens voor de presentiegelden. Klik op de link 'Zitpenningen' om dit officieel te downloaden. Dit document moet manueel ingevuld worden en overgemaakt worden aan IBZ<sup>4</sup>.

<sup>4</sup> Dit document en bijhorende info kunt u terugvinden op de verkiezingswebsite van IBZ : <u>https://verkiezingen.fgov.be/medewerkers</u> Gelijktijdige Verkiezingen van 26 mei 2019

ibz

E

|                                                |                                                                                                    | Opvolgen van he                                                                                                    | et ingeven van re                                                                                                    | sultaten                                                                                                    | I                                                                                                    |                                                                                                    |                                                                                                    |                                                                                                    | Gesloten                   | Geopend                                          |
|------------------------------------------------|----------------------------------------------------------------------------------------------------|----------------------------------------------------------------------------------------------------|----------------------------------------------------------------------------------------------------|----------------------------------------------------------------------------------------------------|----------------------------------------------------------------------------------------------------|----------------------------------------------------------------------------------------------------|----------------------------------------------------------------------------------------------------|----------------------------------------------------------------------------------------------------|----------------------------|--------------------------------------------------|
|                                                | Beernem                                                                                                    |                                                                                                    |                                                                                                    | l                                                                                                    | .ijsten                                                                                                    | Kandid                                                                                                    | aten                                                                                                  |                                                                                                    |                            |                                                  |
|                                                | Telbureau nr. 1                                                                                                    | (3                                                                                                    | 700 Gedeponeerde biljet                                                                                                    | tten)                                                                                                    | $\odot$                                                                                                    | -                                                                                                    |                                                                                                    |                                                                                                    | Partiële<br>Getotalise     | e resultaten<br>eerde bureaus :                  |
|                                                | Telbureau nr. 2                                                                                                    | (0                                                                                                    | Gedeponeerd biljet)                                                                                                    |                                                                                                    | -                                                                                                    | -                                                                                                    |                                                                                                    |                                                                                                    | C                          | /178                                             |
|                                                | Telbureau nr. 3                                                                                                    | (0                                                                                                    | Gedeponeerd biljet)                                                                                                    |                                                                                                    | -                                                                                                    | -                                                                                                    |                                                                                                    |                                                                                                    |                            |                                                  |
|                                                | Telbureau nr. 4                                                                                                    | (0                                                                                                    | Gedeponeerd biljet)                                                                                                    |                                                                                                    | -                                                                                                    | -                                                                                                    |                                                                                                    |                                                                                                    | CON                        | SULTEREN                                         |
|                                                | Telbureau nr. 5                                                                                                    | (0                                                                                                    | Gedeponeerd biljet)                                                                                                    |                                                                                                    | -                                                                                                    | -                                                                                                    |                                                                                                    |                                                                                                    | Proce<br>Volledige e<br>ii | e <b>s verbaal</b><br>n gecontroleerde<br>ngaven |
|                                                | Telbureau nr. 6                                                                                                    | (0                                                                                                    | Gedeponeerd biljet)                                                                                                    |                                                                                                    | -                                                                                                    | -                                                                                                    |                                                                                                    |                                                                                                    | c                          | /178                                             |
|                                                | Blankenberge                                                                                                    |                                                                                                    |                                                                                                    | l                                                                                                    | .ijsten                                                                                                    | Kandid                                                                                                    | aten                                                                                                  |                                                                                                    | IAA                        | IPASSEN                                          |
|                                                | Telbureau nr. 7                                                                                                    | (0                                                                                                    | Gedeponeerd biljet)                                                                                                    |                                                                                                    | -                                                                                                    | -                                                                                                    |                                                                                                    | ا<br>ا                                                                                                    | Zitpenning                 | nl                                               |
|                                                |                                                                                                    |                                                                                                    |                                                                                                    |                                                                                                    |                                                                                                    |                                                                                                    |                                                                                                    |                                                                                                    |                            |                                                  |
|                                                | Telbureau nr. 8                                                                                                    | (0                                                                                                    | Gedeponeerd biljet)                                                                                                    |                                                                                                    | -                                                                                                    | -                                                                                                    |                                                                                                    |                                                                                                    |                            |                                                  |
| ibz<br>op te stelle                            | Telbureau nr. 8<br>Kanto                                                                                                    | nhoofdbureau - Betaalge                                                                                                    | r Gedeponeerd biljet)<br>egevens voor de prese<br>ret andere af te geven aan de voo                                                                                                    | entiegelde<br>orzitter van kai                                                                                                    | -<br>n<br>ntonbureau A                                                                                                    |                                                                                                    |                                                                                                    |                                                                                                    |                            |                                                  |
| op te stelle<br>Bureau 1<br>Postcode<br>Kanton | Kanto         en in 2 exemplaren: één te bewaren de nr.         1         ie         1         ie                                                                                                    | the second second  | Gedeponeerd biljet)  egevens voor de prese et andere af te geven aan de voo ement (B) Buropees Parleme volledig elektronisch gestemt word                                                                                                    | entiegelde<br>orzitter van kau<br>nt (C)<br>it                                                                                                    | n<br>ntonbureau A<br>Geliev<br>doorst<br>volled                                                                                                    | e <b>t:</b><br>bij fouten d<br>repen & een.<br>g in te vullei                                                              | 'e hele lijn i<br>reservelijn<br>n.                                                                   | е                                                                                                    |                            |                                                  |
| Op te stelle<br>Bureau 1<br>Postcode<br>Kanton | Telbureau nr. 8         Kanto         en in 2 exemplaren: één te bewaren de nr.         1         ie         Ambtenaren die kiezen voor di la kiezen voor di la kiezen voor di la kiezen voor di Nationaal nummer         ie achterkant identitietiskaart                                                                                                    | the set of the set of the se | Gedeponeerd biljet)  egevens voor de prese et andere af te geven aan de voo ement (B) Buropees Parleme volledig elektronisch gestemt word ut) hebben geen recht op presentiegeld en Belg                                                                                                    | entiegelde<br>orzitter van kau<br>nt (C)<br>it<br>a moeten Dienstvr                                                                                                    | n<br>ntonbureau A<br>Opgel<br>Geliev<br>doorst<br>volled<br>ijstelling aankr                                                                                                    | et:<br>e bij fouten d<br>repen & een.<br>g in te vullei<br>isen.<br>er                                                     | le hele lijn i<br>reser velijn<br>n.<br>Bedrag<br>(EURO)                                              | Denote O<br>vrjateling                                                                                                    |                            |                                                  |
| op te stelle<br>Bureau 1<br>Postcode<br>Kanton | Telbureau nr. 8         Kanto         en in 2 exemplaren: één te bewaren de la termen de kieren voer de la termen de kieren voer de la termen d | the set of the set of the se | Gedeponeerd biljet)  egevens voor de prese et andere af te geven aan de voo ement (B) Duropees Parleme, volledig elektronisch gestemd word bibeben geen recht op presentiegeld en BE                                                                                                    | entiegelde<br>orzitter van ka<br>at (C)<br>It                                                                                                    | n<br>ntonbureau A<br>Geliev<br>doorst<br>volled<br>igstelling aankr<br>ingnumm                                                                                                    | et:<br>bij fouten d<br>repen & een<br>g in te vullei<br>tera<br>er                                                         | le hele lijn<br>reservelijn<br>n.<br>Bedrag<br>(EURO)<br>93                                           | Denate<br>vratedling                                                                                                    |                            |                                                  |
| Op te stelle<br>Bureau 1<br>Postcodo<br>Kanton | Telbureau nr. 8         Kanto         en in 2 exemplaren: één te bewaren de nr.         1         ie         Ambtenaren die kiezen voor di Nationaal identitietiskaart         Nationaal identitietiskaart         ie       -         ie       -                                                                                                    | the set of the set of the se | Gedeponeerd biljet)  egevens voor de prese et andere af te geven aan de voo ement (B) BEUropees Parleme volledig elektronisch gestemt word ut) hebben geen secht op presentiegeld en BEE BEE BEE BEE -                                                                                                    | entiegelde<br>orzitter van kau<br>nt (C)<br>it<br>a moeten Dienatvr<br><i>isch Reken</i>                                                                                                    | n<br>ntonbureau A<br>Geliev<br>doorst<br>volled<br>ijstelling aankri<br>ingnumm                                                                                                    | et:<br>bij fouten d<br>repen & een.<br>g in te vuller<br>iteen.<br>er                                                      | le hele lijn i<br>reser velijn<br>n.<br>Bedrag<br>(EURO)<br>93<br>37                                  | Dentry Vigating                                                                                                    |                            |                                                  |
| op te stelle<br>Bureau 1<br>Postcodo<br>Kanton | Telbureau nr. 8         Kanto         en in 2 exemplaren: één te bewaren de la senen voor de la senen voor de  | O                                                                                                    | egevens voor de prese<br>et andere af te geven aan de voo<br>ement (2) Duropees Parleme<br>voolledig elektronisch gesternd word<br>blakken geen sticht op presentiegeld er<br>BEL BEL<br>BEL                                                                                                    | entiegelde<br>orzitter van ka<br>nt (C)<br>tt<br>moten Dinatvi<br>isch Reken                                                                                                    | n<br>ntonbureau A<br>Geliev<br>doorst<br>volled<br>ijstelling aankrai                                                                                                    | et:<br>e bij fouten d<br>repen & een<br>g in te vullei<br>sien<br>er<br>er                                                 | le hele lijn<br>reservelijn<br>n.<br>93<br>37<br>37                                                   | e Dente de la contraction de la contraction de l |                            |                                                  |
| Dy te stelle<br>Bureau 1<br>Postcode<br>Kanton | Telbureau nr. 8         Kanto         an in 2 exemplaren: één te bewaren de fin te bewaren de kisen voor de fin te bekaren de fin te bekaren de kisen voor de fin te bekaren de kisen voor de kisen voor de kisen voor de kisen voor de kisen voor de kisen voor de kisen v | O                                                                                                    |                                                                                                    | entiegelde<br>arzitter van ka<br>nt (C)<br>It<br>moeten Denstvr<br>iisch Reken                                                                                                    | n<br>ntonbureau A<br>Geliev<br>doorst<br>volled<br>ijstelling aankr<br>ingnumm                                                                                                    | et:<br>bij fouten d<br>repen & een.<br>g in te vullei<br>isee.<br>er                                                       | e hele lijn i<br>reservelijn<br>n.<br>Bedrag<br>(EURO)<br>93<br>37<br>37<br>37<br>37                  | bent: Vrateding                                                                                                    |                            |                                                  |
| Op te stelle<br>Bureau 1<br>Postcodo<br>Kanton | Telbureau nr. 8         Kanto         en in 2 exemplaren: één te bewaren de inn:         1         ie         Mational nummer         ie achterkant identiteitskaart         Iii al in al in                                                                                                    | O                                                                                                    |                                                                                                    | entiegelde<br>orzitter van ka<br>nt (C)<br>it<br>noeten Denstvr<br>isch Reken                                                                                                    | ntonbureau A<br>Geliev<br>doorst<br>volled<br>ijnetling ankn<br>ijng numn                                                                                                    | et:<br>e bij fouten d<br>repen & een<br>g in te vullei<br>sen<br>er                                                        | e hele lijn treservelijn<br>reservelijn<br>933<br>371<br>371<br>372<br>37                             | Dentify 0                                                                                                    |                            |                                                  |
| Dy te stelle<br>Bureau 1<br>Postcode<br>Kanton | Telbureau nr. 8         Kanto         en in 2 exemplaren: één te bewaren de la sene nor de la sene nor  | the set of the set of the se | egevens voor de prese<br>et andere af te geven aan de voo<br>ement (9) Buropees Parleme<br>voolledig elektronisch gestemd word<br>bebee geen secht op presentiegeld er<br>BE B E P Parleme<br>B E P Parleme<br>B Parleme<br>B E P Parleme<br>B Parleme<br>B Parl | entiegelde<br>orzitter van ka<br>nt (C)<br>It<br>amoten Dienstvi<br>isch Reken                                                                                                    | n<br>ntonbureau A<br>Geliev<br>doorst<br>volled<br>ujstelling aankrin<br>ingnumm                                                                                                    | et:<br>bij fouten d<br>repen & een<br>g in te vullei<br>isea<br>er<br>er                                                   | e hele lijn<br>reservelijn<br><br>Bedrag<br>(EURO)<br>93<br>37<br>37<br>37<br>37<br>37<br>37<br>37    | e contraction of the contraction of the contraction |                            |                                                  |
| Dp te stelle<br>Bureau 1<br>Postcode<br>Kanton | Telbureau nr. 8         Kanto         Innr.       1         Ie       Innr.         Ie       Innr.         Ie       Innr.         Ie       Innr.         Innr.       Innr.         Ie       Innr.         Innr.       Innr.         Innr.       Innr.                                                                                                    | Inhoofdbureau - Betaalge oor de voorzitter van dit bureau en h     A BB BC in kantons waar enstvrijstelling ûnders bepaald in hun statuu Naam & Voornaam                                                                                                    | egevens voor de prese<br>et andere af te geven aan de voo<br>ement (B) Buropees Parleme<br>volledig elektronisch gesternd word<br>u) hebben geen recht op presentiegeld en<br>B E P<br>B E P<br>B E                                                                                                    | entiegelde<br>orzitter van kau<br>nt (C)<br>it<br>a moeten "Dienstvr<br>isch Reken<br>a a a<br>a a a a<br>a a a a<br>a a a a<br>a a a<br>a a a a<br>a a a<br>a a a a<br>a a a a<br>a a a a<br>a a a a a<br>a a a a a<br>a a a a a a a a<br>a a a a a a a a a a a a a a a a a a a a | n<br>ntonbureau A<br>Geliev<br>doorst<br>volled<br>ujstelling aankr<br>ingnumn<br>0 0 0 0<br>0 0 0<br>0 0 0<br>0 0 0<br>0 0 0<br>0 0 0<br>0 0<br>0<br>0 0<br>0<br>0<br>0<br>0<br>0<br>0<br>0<br>0<br>0<br>0<br>0<br>0<br>0 | et:<br>bij fouten d<br>repen & een<br>ig in te vuller<br>er<br>er<br>i i i i i i i i i i i i i<br>i i i i i i              | e hele lijn treservelijn n.<br>Bedrag (EURO)<br>933<br>370<br>370<br>371<br>371<br>371<br>371         | Dentation of the second second s                                                                                                    |                            |                                                  |
| op te stelle<br>Bureau 1<br>Postcodd<br>Kanton | Telbureau nr. 8         Kanto         nr.       1         ie       1         ie       1                                                                                                    | Corde voorzitter van dit bureau en h Corde voorzitter van dit bureau en h Samer (A) Begionaal Parl + GA GB GC in kantons waar enstvrijstelling (inden bepaald in hun statuu Naam & Voornaam                                                                                                    | egevens voor de prese<br>et andere af te geven aan de voo<br>ement (2)                                                                                                    | entiegelde<br>orziter van ka<br>nt (C)<br>it<br>moeten Danstvi<br>isch Reken                                                                                                    | n ntonbureau A Geliev doorst volled ijstelling aakka                                                                                                    | et:<br>e bij fouten d<br>repen & een<br>g in te vullei<br>tien<br>er<br>er<br>er<br>er<br>er<br>er<br>er<br>er<br>er<br>er | le hele lijn<br>reservelijn<br>n.<br>Bedrag<br>(EURO)<br>93<br>37<br>37<br>37<br>37<br>37<br>37<br>37 | e Sumerica Sumerica                                                                                                    |                            |                                                  |